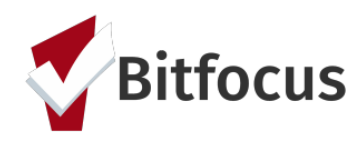

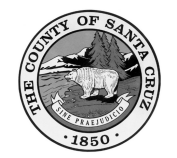

## COVID-19 ReHousing Wave

## Referral Process for Matchmakers

| Table of Contents                                                                                                    |
|----------------------------------------------------------------------------------------------------|
| About the ReHousing Wave Initiative2                                                                                                    |
| Use the COVID-19 Hotel/Motel Prioritization Report2                                                                                                    |
| Step 1: Navigate to the <i>Reports</i> section                                                                                                    |
| Locate and Refer Eligible Participants from Community Queue4                                                                                                    |
| Step 1: Navigate to your "Search" home screen and select "Referrals."<br>Step 2: Navigate to the <i>Community Queue</i> tab. Enter/paste the Unique ID of the prioritized client<br>you wish to refer in to the "Search" field |
| Initiative Monitoring Tools5                                                                                                    |
| Santa Cruz FEMA COVID-19 Clients5<br>Pending – In Process Referrals [Referral Statistics-Inbound Report]6                                                                                                    |
| Need Help?7                                                                                                    |

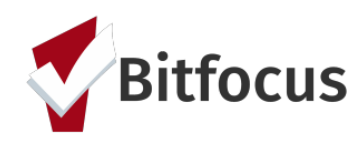

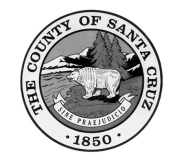

### About the ReHousing Wave Initiative

The COVID-19 ReHousing Wave is a Santa Cruz County initiative to permanently house participants of the COVID-19 shelter programs prior to program closures. The county collaborated with Bitfocus to create a prioritization tool to triage services to the most vulnerable participants. To achieve this end, the custom tool created is used in conjunction with the matchmaking from Community Queue to ensure all eligible participants are outreached to.

In this documentation, we will cover the following:

- 1) How to run and utilize the custom COVID-19 Hotel/Motel Prioritization report
- 2) How to locate eligible participants on the Community Queue
- 3) How to refer identified participant to participating ReHousing Wave program

To ensure quality service, we will also be covering two custom monitoring tools that ensures all participants receive an eligibility evaluation and that referrals sent by the matchmaker are being properly and fully processed.

Please note, your HMIS access role must be set to "Matchmaker" to engage this process.

# Use the COVID-19 Hotel/Motel Prioritization Report

#### Step 1: Navigate to the *Reports* section.

| SETUP MANAGE REPORTS  | Melisse Sutton-Dement,<br>System Melisse Sutton-Dement,<br>Les:<br>LaLENDAR |                              |
|-----------------------|-----------------------------------------------------------------------------|------------------------------|
| MERGE                 | REPORT LIBRARY EXPLORE DATA ANALYSIS                                        |                              |
| Recover deleted data  | DATA ANALYSIS                                                               |                              |
| Navigate to the       | Built In Reports<br>Santa Cruz Clarify System Reports                       | 0 report(s) v<br>7 report(s) |
| <i>nalysis</i> tab to | Bitfocus Data Requests                                                      |                              |

Step 2: Navigate to the Data Analysis tab to "run" the SZ COVID-19 Hotel/Motel Prioritization V2 report under the Santa Cruz Clarity System Reports folder. 

 Built in Reports
 0 report(s) ~

 Santa Cruz Clarify System Reports
 7 report(s) ~

 Biffocus Data Requests
 © muni

 Community Queue Summany Dashboard
 © muni

 Santa Cruz FEMA COVID-19 Clients
 © muni

 SZ COVID-19 Hote/Motel Prioritization V2
 © muni

 Template, Screen, and Field Usage
 © muni

 Data Quality
 © muni

 Clients No Exit Dates
 © muni

 Project Type and Bed Inventory
 © muni

 SM/LSA Prior Living Situation Error
 © muni

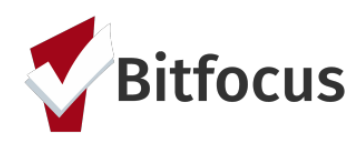

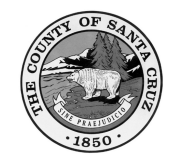

#### Step 3: Apply any filters you may need and "rerun."

| SZ COVID-                            | 19 Hotel                              | /Motel P                                        | rioritizat                             | ion V2                                 |                                   |                             |                         |       |              |                        |                                              |                                                   |                                        |                                    |                                                 |                                                 |                                                             |                               |                          |                           | 4m ag                                                                       | o Edit            | 0   |
|--------------------------------------|---------------------------------------|-------------------------------------------------|----------------------------------------|----------------------------------------|-----------------------------------|-----------------------------|-------------------------|-------|--------------|------------------------|----------------------------------------------|---------------------------------------------------|----------------------------------------|------------------------------------|-------------------------------------------------|-------------------------------------------------|-------------------------------------------------------------|-------------------------------|--------------------------|---------------------------|-----------------------------------------------------------------------------|-------------------|-----|
| ✓ Filters<br>HoH Current             | Age                                   |                                                 | ist                                    | petween                                | :                                 | [inclusive]                 | <b>‡</b> 2              | 5 and | 55           |                        | +                                            |                                                   |                                        |                                    |                                                 |                                                 |                                                             |                               |                          |                           |                                                                             |                   | Run |
| COVID Shelte                         | r Household T                         | уре                                             | is                                     |                                        | :                                 | Single Adult                | +                       | +     |              |                        |                                              |                                                   |                                        |                                    |                                                 |                                                 |                                                             |                               |                          |                           |                                                                             |                   |     |
| COVID Shelte                         | r HoH Disablir                        | ng Condition                                    | is e                                   | equal to                               | +                                 | Yes × Client does           | sn't know               |       |              |                        | +                                            |                                                   |                                        |                                    |                                                 |                                                 |                                                             |                               |                          |                           |                                                                             |                   |     |
|                                      |                                       |                                                 |                                        |                                        |                                   | Client refus<br>Data not co | sed<br>ollected         |       |              | CO                     | VID Shel                                     | er House                                          | eholds                                 |                                    |                                                 |                                                 |                                                             |                               |                          |                           |                                                                             |                   |     |
| Last Name<br>COVID<br>Shelter<br>HoH | First Name<br>COVID<br>Shelter<br>HoH | Unique<br>Identifier<br>COVID<br>Shelter<br>HoH | Personal ID<br>COVID<br>Shelter<br>HoH | Current Age<br>COVID<br>Shelter<br>HoH | Gender<br>COVID<br>Shelter<br>HoH | No<br>Shelter<br>HoH        | COVID<br>Shelter<br>HoH | Name  | Shelt<br>HoH | t Start<br>LOVID<br>er | Project Exit<br>Date COVID<br>Shelter<br>HoH | COVID<br>Shelter<br>Enrollment<br>Household<br>ID | COVID<br>Shelter<br>Enrollment<br>HoH? | COVID Shelter<br>Household<br>Type | COVID<br>Shelter<br>Household<br>Adult<br>Count | COVID<br>Shelter<br>Household<br>Child<br>Count | Age Of<br>Oldest<br>COVID<br>Shelter<br>Household<br>Member | CE<br>Assessment<br>on the CQ | CE<br>Assessment<br>Date | CE<br>Assessment<br>Score | CE<br>Assessment-<br>Physical<br>Disability<br>Limit<br>Housing<br>Options? | Child Age (<br>2? |     |

Step 4: Locate the "gear" near the top right corner of the report to download the CSV file.

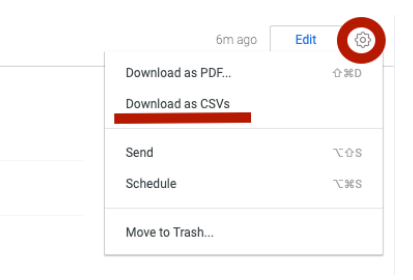

Step 5: Once downloaded, open up the zip file to access the "active\_covid\_shelter\_households" file.

| •••          | < > Dow                         | nloads               |                    |               |                | û 🔗 🖯          | Q √           |      |      |            |           |     |
|--------------|---------------------------------|----------------------|--------------------|---------------|----------------|----------------|---------------|------|------|------------|-----------|-----|
| Favorites    | Name                            |                      |                    | Size          | Kind           | Date Added     | ~             |      |      |            |           |     |
| AirDrop      | > dashboard-                    | sz covid-19 hotel mo | el prioritization  | v2 3          |                | Today at 11:57 | AM            |      |      |            |           |     |
| Precents     | I dashboard-                    | sz_covid-19el_prior  | tization_v2 (2).zi | p H           | (B ZIP archive | Today at 11:55 | 5 AM          |      |      |            |           |     |
| Applications | > 🚞 dashboard-                  | homeward_bvaccine    | e_summary_repoi    | rt            | Folder         | Yesterday at 1 | 1:34 AM       |      |      |            |           |     |
| Desktop      | l dashboa<br>Vaccinat<br>GMT202 | •••                  | < >                | dashboard     | -sz_covid-19   | hote 8         | 8 ≔ □         |      | · ·  | $\bigcirc$ | ···· ~    | Q   |
| Downloads    | HA HSD     F     2020 ON        | avorites             | Name               |               |                |                | ∧ Date Modifi | ied  | Size |            | Kind      |     |
| iCloud       | 🔹 santacru 🌘                    | AirDrop              | active_            | _covid_shelte | er_households. | csv            | ,             | 5 AM |      | 9 KB       | CSV Docum | ent |
|              | Santacru (                      | ecents               |                    |               |                |                |               |      |      |            |           |     |
|              | -                               | Applications         |                    |               |                |                |               |      |      |            |           |     |

Step 6: Copy and paste data into an excel file if needed. Apply filter to top row should you require additional filtering, such as Veteran Status, COVID Shelter, Smart Path Score, etc.

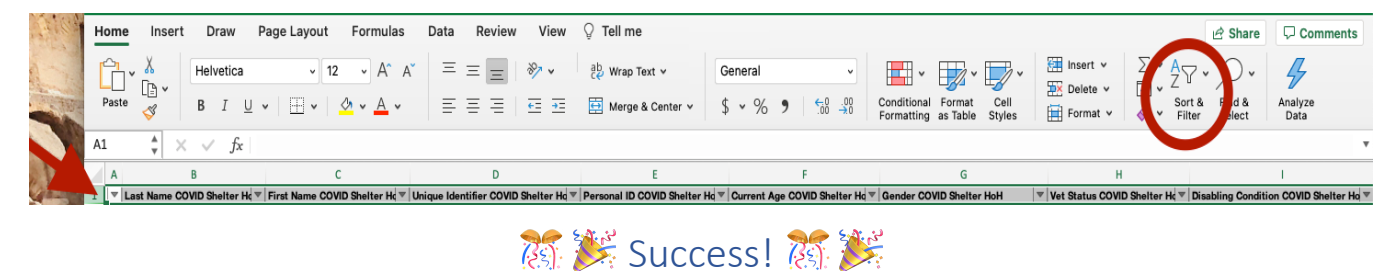

You have now identified the most vulnerable folks to be referred to the ReHousing Wave programs!

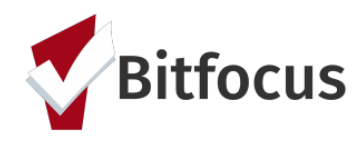

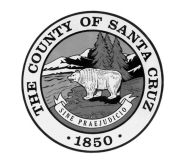

### Locate and Refer Eligible Participants from Community Queue

Step 1: Navigate to your "Search" home screen and select "Referrals."

Step 2: Navigate to the *Community Queue* tab. Enter/paste the Unique ID of the prioritized client you wish to refer in to the "Search" field. The Unique ID is obtained from the targeted list created from the SZ COVID-19 Hotel/Motel Prioritization V2 report (see section above).

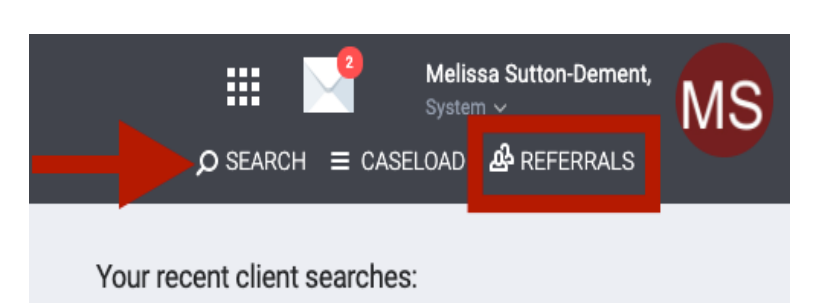

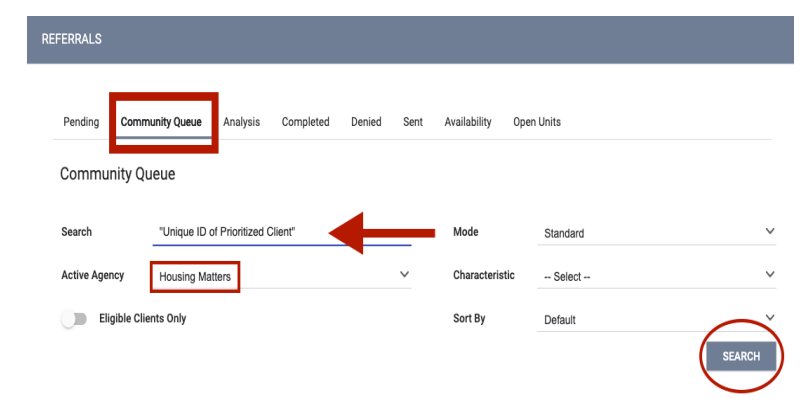

Step 3: Select the participating agency that you wish to refer to from the "Active Agency" dropdown menu and press "Search." The current participating agencies are Abode Services, and Housing Matters.

Step 4: Select the "Edit" symbol to enter the client's referral to the Community Queue.

| REFERRALS                          |                              |                  |               |                   |          |              |        |
|------------------------------------|------------------------------|------------------|---------------|-------------------|----------|--------------|--------|
| Pending Com                        | munity Queue Analysis        | Completed Denied | l Sent Availa | bility Open Units |          |              |        |
| Community Q                        | ueue                         |                  |               |                   |          |              |        |
| Search                             | "Unique ID of Prioritized CI | ent"             |               | Mode              | Standard |              | ~      |
| Active Agency                      | Housing Matters              |                  | ~             | Characteristic    | Select   |              | ~      |
| Eligible Cli                       | ients Only                   |                  |               | Sort By           | Default  |              | ~      |
|                                    |                              |                  |               |                   |          |              | SEARCH |
|                                    |                              |                  |               |                   |          |              |        |
| Client                             |                              |                  |               | Referral Da       | te       | Days Pending |        |
| Brilliant Artis<br>Referred by: Sy | t<br>stem                    |                  |               | 04/21/20          | 21       | 0            |        |

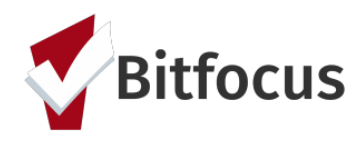

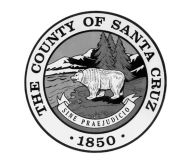

Step 5: Re-assign to the desired program from the "Program" dropdown menu. These will be COVID-19 Rehousing Wave RRH – CV1 or COVID-19 Rehousing Wave – CV2 for either agency. You may also remove the client from the queue should you need. Be sure to save when updating either option.

| Pending Community Queue | Analysis Completed Denied Sent Availability Open Units |
|-------------------------|--------------------------------------------------------|
| REFERRAL: ASSIGN        |                                                        |
| Client                  | Leslie Houle                                           |
| Referred to             | Community Queue                                        |
| Referring Agency        | Housing Matters                                        |
| Referred Date           | 12/18/2015 12:00 AM                                    |
| Days Pending            | 1952 day(s)                                            |
| Qualified               | Yes                                                    |
| VI-SPDAT-V2 score       | 13                                                     |
| Last Activity           | 10/09/2020 CHECK-IN                                    |
| Referred by Staff       | Admin Admin 🕕                                          |
| Navigator               | ASSIGN NAVIGATOR                                       |
| Private                 | ()#                                                    |
|                         | SAVE CHANGES CANCEL                                    |
| RE-ASSIGN               |                                                        |
| Program                 | COVID-19 Rehousing Wave RRH - CV1                      |
|                         | SAVE CHANGES CANCEL                                    |
| REMOVE FROM QUEUE       |                                                        |
| Reason for Removal      | Select Reason V                                        |
| Queue Removal Date      | 04/22/2021                                             |
|                         | SAVE CHANGES CANCEL                                    |

# Initiative Monitoring Tools

Santa Cruz FEMA COVID-19 Clients

| This report  | Table 1: Clients who are actively enrolled in a FEMA COVID-19 shelter                                                            |
|--------------|----------------------------------------------------------------------------------------------------|
| identify the | Table 2: Clients who do not qualify for triaged services as identified by "No Triage"                                            |
| following:   | Table 3: Clients actively enrolled in a FEMA COVID-19 shelter, but do not have a COVID-19 Shelter ReferralTriage Tool assessment |
|              | Table 4: Clients actively enrolled in a FEMA COVID-19 shelter, but do not have a pending Community           Queue referral      |

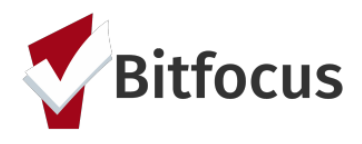

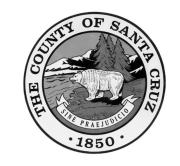

To access this report, please navigate to the Data Analysis tab to "run" the Santa Cruz FEMA COVID-19 Clients report under the *Santa Cruz Clarity System Reports* folder.

| REPORT LIBR | ARY EXPLORE DATA ANALYSIS                 |           |                 |
|-------------|-------------------------------------------|-----------|-----------------|
| DATA AN     | ALYSIS                                    |           |                 |
|             |                                           |           |                 |
| Ви          | uit in Reports                            |           | 0 report(s) 🔍   |
| Sa          | nnta Cruz Clarity System Reports          |           | 7 report(s) 🔺   |
|             | Bitfocus Data Requests                    |           |                 |
|             | Community Queue Summary Dashboard         | © RUN     |                 |
|             | Santa Cruz FEMA COVID-19 Clients          | • • • • • |                 |
|             | SZ COVID-19 Hotel/Motel Prioritization V2 | () RUN    |                 |
|             | Template, Screen, and Field Usage         | () RUN    |                 |
|             | Data Quality                              |           |                 |
|             | Clients No Exit Dates                     | () RUN    |                 |
|             | Project Type and Bed Inventory            | RUN       |                 |
|             | SPM/LSA Prior Living Situation Error      | D RUN     |                 |
| Sy          | rstem Reports                             |           | 111 report(s) 🐱 |

#### Pending – In Process Referrals [Referral Statistics-Inbound Report]

This report will help you monitor referrals sent to agencies at remain set to "Pending – In Process" to ensure referrals from the Community Queue are being properly processed.

Step 1: Switch to the agency you'd like to monitor and navigate to reports.

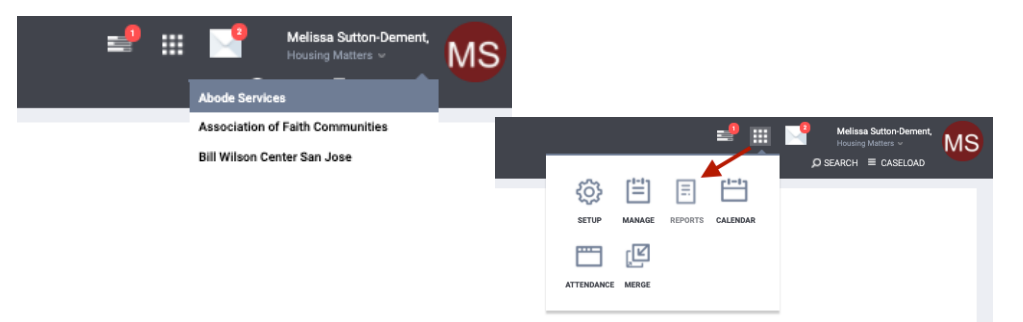

Step 2: Navigate to the Data Analysis tab to "run" the Referral Statistics-Inbound report under the *Community and Referrals* folder.

| REPORT LIBRARY                                                  |                 |        |
|-----------------------------------------------------------------|-----------------|--------|
|                                                                 |                 |        |
| Favorite Reports                                                | 1 report(s)     | ~      |
| Data Quality Reports                                            | 6 report(s)     | ~      |
| Service Based Reports                                           | 13 report(s)    | ×      |
| Program Based Reports                                           | 20 report(s)    | ~      |
| Assessment Based Reports                                        | 4 report(s)     | ~      |
| Profile Screen Reports                                          | 1 report(s)     | ~      |
| Housing                                                         | 5 report(s)     | ×      |
| HUD Reports                                                     | 9 report(s)     | ~      |
| Administrator Reports                                           | 1 report(s)     | ~      |
| Community and Referrals                                         | 3 report(s)     | ~      |
| (BFRL-103) Referal Statistis - Inbound                          | LE   NORE INFO. |        |
| FFRL-104  Referral Statistics - Outbound + 10 Res 1 (2) Scotter | LE   MORE INFO- |        |
| (§FRL-122) CE Community Queue Detail Report 🗄 🗄 Soleta          | LE   MORE INFO- |        |
|                                                                 |                 |        |
| Agency Management                                               | 4 report(s)     | $\sim$ |

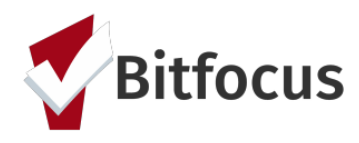

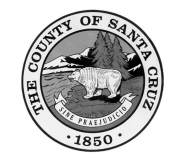

Step 3: Identify the date range of sent referrals you wish to monitor, select Webpage as your output option and "Submit."

| port Date Range          | 04/01/2021               | - 04/22/2021                  | 25 |  |
|--------------------------|--------------------------|-------------------------------|----|--|
| port Output Format       | Web Page                 | O PDF O Excel                 |    |  |
| . Depertingly dependence | formalia antica at anoma | - int during the second paris | 4  |  |

Step 5: Locate the "Breakdown of Referred to Programs" category at the bottom of the report and select the number under the "P/I" (if any). The number is a hyperlink and will reveal the client(s+ still pending – in process and the amount of day they have been in that status.

| Breakdown of Referred to Programs                                                       |                                                             |   |     |   |   |   |  |  |
|-----------------------------------------------------------------------------------------|-------------------------------------------------------------|---|-----|---|---|---|--|--|
| NOTE: P - Pending; P / I - Pending - In process; A - Accepted; D - Denied; E - Expired. |                                                             |   |     |   |   |   |  |  |
| Emergency Shelter                                                                       |                                                             |   |     |   |   |   |  |  |
| Agency Name                                                                             | Program Name                                                | Р | P/I | A | D | E |  |  |
| Housing Matters                                                                         | Iousing Matters COVID-19 Rehousing Wave RRH - CV1 1 1 1 8 2 |   |     |   |   |   |  |  |

### Need Help?

If ever in doubt, the Help Desk is always a great place to start. You can reach them from 5 am to 5 pm by email at <u>santacruz@bitfocus.com</u>, by phone at (831) 713-2288, or directly within Clarity by selecting the "Help" icon on the bottom right side of any screen.

| System<br>report library explore data analysis |                                                                                                | effect in the second second s |
|------------------------------------------------|------------------------------------------------------------------------------------------------|----------------------------------------------------------------------------------------------------|
| REPORT LIBRARY                                 |                                                                                                | Processed Reports                                                                                                    |
| Favorite Reports                               | 1 report(s) 🗸 🗸                                                                                |                                                                                                    |
| Data Quality Reports                           | (s) v                                                                                          | Scheduled Reports                                                                                                    |
| Administrator Reports                          | rt(s) V                                                                                        | _                                                                                                    |
| Service Based Reports                          | Your report has been added to the Queue.                                                       | No reports                                                                                                    |
| Program Based Reports                          | Please check the Queue Manager in the top<br>right of your screen to review processing status. |                                                                                                    |
| Assessment Based Reports                       | rt(s) 🗸                                                                                        |                                                                                                    |
| Profile Screen Reports                         | 1 report(s) V                                                                                  |                                                                                                    |
| Housing                                        | 5 report(s) 🗸 🗸                                                                                |                                                                                                    |
| HUD Reports                                    | 9 report(s) 🔍                                                                                  |                                                                                                    |
| Community and Referrals                        | 8 report(s) 🔍                                                                                  |                                                                                                    |
| Agency Management                              | 4 report( <mark>s) 🗸 🗸</mark>                                                                  | K Help                                                                                                    |

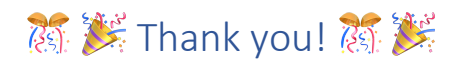

Please remember to take good care!